## Anleitung für Camco-Platinen-Einlagerung:

- 1. Produktionsmodul (in Produktion) aufrufen und den Auftrag markieren und doppelt klicken.
- 2. unter Zusatz bei Text 1 die Arbeiter, die an dem Auftrag beteiligt waren eintragen
- 3. unter Text 2 die Seriennummer in der Form wie Camco sie vorschreibt eintragen, die Seriennummer auswählen und in den Zwischenspeicher nehmen (STRG C) das benötigt man dann für die nächsten Schritte.
- 4. unter Text 3 nochmal die Daten der Platinen überprüfen und mit OK die Eingaben übernehmen.

## L8 Seriennummernvorgabe von Camco

| 1       | 2       | 3 | 4 | 5 | 6   | 7    | 8       | 9  | 10    | 11  | 12 | 13 | 14 | 15  | 16 | 17 | 18 | 19 | 20 | 21 |
|---------|---------|---|---|---|-----|------|---------|----|-------|-----|----|----|----|-----|----|----|----|----|----|----|
| Α       | 1       | 6 | 4 | 5 | 0   | 1    | 1       | А  | -     | -   | 0  | 4  | 0  | 8   | 1  | 0  | 0  | 0  | 0  | 1  |
|         |         |   |   |   |     |      |         |    |       |     |    |    |    | Lfd | Nr |    |    |    |    |    |
|         |         |   |   |   |     |      |         |    |       |     |    |    |    |     | KW | /  |    |    |    |    |
|         |         |   |   |   |     |      |         |    |       | Jah | nr |    |    |     |    |    |    |    |    |    |
|         |         |   |   |   |     |      | Liefera |    |       |     |    |    | nt |     |    |    |    |    |    |    |
|         |         |   |   |   |     |      |         | Re | evisi | on  |    |    |    |     |    |    |    |    |    |    |
|         | Version |   |   |   |     |      |         |    |       |     |    |    |    |     |    |    |    |    |    |    |
|         |         |   |   | M | odı | ul N | ۱r.     |    |       |     |    |    |    |     |    |    |    |    |    |    |
| Projekt | t       |   |   |   |     |      |         |    |       |     |    |    |    |     |    |    |    |    |    |    |

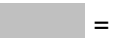

Vorgabe CAMCO

LfdNr: Für jeden Gerätetyp, bestehend aus Projekt + Modul (Platinen)-Nr. + Version, wird die fortlaufende Nummer separat hochgezählt und zu Beginn jeder Woche auf Null gesetzt.

| in the second second se | oduk<br>roduk | tion - [ C<br>tion Bear | X, M0 ] - n<br>rbeiten Det | Group - el<br>ails Aktion | volution ·          | - [In Proc<br>ung Fen:         | luktia<br>ster      | n]<br>Syster | m Extras            | Programm    | e ?               |                |                                   |                               |               |                 |          |            |              |       |                |          |                 |             | - 1      | 키×<br>키× |
|----------------------------------------------------------------------------------------------------|---------------|-------------------------|----------------------------|---------------------------|---------------------|--------------------------------|---------------------|--------------|---------------------|-------------|-------------------|----------------|-----------------------------------|-------------------------------|---------------|-----------------|----------|------------|--------------|-------|----------------|----------|-----------------|-------------|----------|----------|
| II IC                                                                                                    | J 🗟           |                         | 00                         | 0 🛃                       | <mark>≿, 5</mark> ? | 12 <del>H</del>                |                     | 5 1          | 0 😭                 | 🤋 🗉 🛛       | i 🔒 🔓 🄞           | i 🕅 🛈 🛛        | 2                                 |                               |               |                 |          |            |              |       |                |          |                 |             |          |          |
| 1                                                                                                    | Prod.A        | Sollstart               | ben. am                    | Berech.<br>Ende           | Hpt.Bezu            | g Bezugsn                      | r. Hpt.             | Тур          | Art.Nr.             | A           | t.Bez.1           |                | Art.Bez.2                         |                               | zu proc<br>Ma | d. produz<br>Ma | i ben. M | 4 RestM    | 1g Abteilung | Kor K | or Ko<br>Io Ma | Kor      | Prod.Auftr.Bez. | NA          | P        | Priji    |
| 2                                                                                                    | 7241          | 30.04.201               | 0 15.05.2010               | 15.05.201                 | (2100568            | 2100568                        | A                   | A            | 51400003            | CONNEX S    | Δ.                | Line In Modul  | Mono mit Über                     | rtrager XLR Fema              | a 50          | 48              | 50       | 2          | B-GRP        | ГГ    |                | Г        | P-27241         |             | 0        | 1 100    |
| 2                                                                                                    | 7242          | 30.04.201               | (15.05.2010                | 15.05.201                 | 02100568            | 2100568                        | Α                   | A            | 51400004            | CONNEX S.   | 4                 | Line Out Mod   | ul Mono mit Üb                    | ertrager XLR Ma               | k 50          | 48              | 50       | 2          | B-GRP        |       |                |          | P-27242         |             | 0        | 1        |
| 2                                                                                                    | 3922          | 08.03.201               | 012.03.2010                | 12.03.201                 | ( Proc              | luktionsa                      | uftra               | q            |                     |             |                   | -              |                                   | 1                             | ×             | 0               | 10       | 10         | G-CNX        | ПГ    |                |          | P-28922         |             | 0        | 1        |
| 2                                                                                                    | 9270          | 17.06.201               | 0 24.06.2010               | 24.06.201                 | (210                |                                | 1                   |              | -                   |             |                   |                |                                   |                               | - Þ           | 0               | 20       | 20         | B-GRP        |       |                |          | P-29270         |             | 0        |          |
| 2                                                                                                    | 9519          | 07.06.201               | Q 14.06.2010               | 14.06.201                 | <u>(210</u>         | rund Z <u>u</u> s              | atz                 | Koste        | n                   |             |                   |                |                                   |                               |               | 50              | 50       | 0          | B-GRP        |       |                |          | P-29519         | ļ           | 0        |          |
| 2                                                                                                    | 9530          | 07.06.201               | 011.06.2010                | J 11.06.201               | 0210<br>0000 0      | harge:                         |                     |              | P-2                 | 9519        |                   |                |                                   |                               | 1.00          | 0               | 200      | 200        | B-GRP        |       |                |          | P-29530         |             | 10       |          |
| 2                                                                                                    | 1570<br>1500  | 05.05.201               | 05.05.2010                 | 05.05.201                 | <u>6</u> – H        | eniotiat fi ir                 |                     |              | <u> </u>            |             |                   |                |                                   |                               |               | 0               | 10       | 9          | LL-SBU       |       |                |          | P-29570         |             | 0        |          |
| 2                                                                                                    | 0000          | 21.05.201               | 03.06.2010                 | 03.06.201                 | 6 210               | C Lager                        |                     |              | 1                   |             | Verkaufslage      | H I            |                                   | Q                             | P             | 0               | 5        | 5          | C CEU        |       |                |          | D 20005         |             | 0        |          |
| 2                                                                                                    | 9790          | 02.06.201               | 07.00.2010                 | 10.06.201                 | 6.210               | 2-3<br>2 A.A.                  |                     |              | 210                 | 10615       | DB-Davitroni      | ic GmbH-ALIE33 | S-ABBLIE L8 S                     | SPE - Po                      | 0             | 0               | 140      | 140        | B.GBP        |       |                | F        | P.29790         |             | 0        | +        |
| 2                                                                                                    | 9793          | 02.06.201               | 0 10.06.2010               | 10.06.201                 | 0 210               | • Agin.                        |                     |              |                     |             | - [               |                |                                   |                               | Ē             | 0               | 80       | 80         | B-GRP        | Πr    |                | Г        | P-29793         |             | lo       | +        |
| 2                                                                                                    | 9794          | 02.06.201               | 0 10.06.2010               | 10.06.201                 | 0 210               | Prod.Au                        | ıftr.               |              |                     |             |                   |                |                                   | 4                             | 6             | 0               | 10       | 10         | B-GRP        | ΠĒ    | īΠ             | Γ        | P-29794         |             | 0        |          |
| 2                                                                                                    | 9814          | 01.06.201               | 03.06.2010                 | 03.06.201                 | 0 210               |                                |                     |              | -                   |             | -                 |                |                                   |                               |               | 0               | 2        | 2          | G-CNX        | ГГ    | Ē              |          | P-29814         |             | 0        | 1        |
| 2                                                                                                    | 9838          | 07.06.201               | 07.06.2010                 | 07.06.201                 | ¢ 210 A             | ngefordert                     | von:                |              | DR                  |             | Rottinghaus,      | Dietmar        |                                   | Q                             | 2             | 0               | 30       | 32         | G-CNX        |       |                |          | P-29838         |             | 0        | 1        |
| 2                                                                                                    | 9850          | 28.05.201               | ¢ 07.06.2010               | 07.06.201                 | (210 📜              |                                |                     | _            |                     |             |                   |                |                                   |                               | þ             | 0               | 40       | 40         | B-GRP        | ПГ    |                |          | P-29850         |             | 0        | Î        |
| 2                                                                                                    | 9860          | 02.06.201               | 09.06.2010                 | 09.06.201                 | ¢210                | ext <u>1</u> :                 | Gur                 | ie           |                     |             |                   |                |                                   |                               | 50            | 0               | 160      | 160        | B-GRP        |       |                |          | P-29860         |             | 0        | 1        |
| 2                                                                                                    | 9862          | 02.06.201               | ¢ 09.06.2010               | 09.06.201                 | C 21C T             | ext <u>2</u> :                 | A16                 | 35011        | A041023             | 0051        |                   |                |                                   |                               | <u> </u>      | 0               | 20       | 20         | B-GRP        |       |                |          | P-29862         |             | 0        | ļ        |
| 2                                                                                                    | 9863          | 02.06.201               | 09.06.2010                 | 09.06.201                 | <u>(210</u> T       | ext <u>3</u> :                 | LS-I                | Vr. der      | r Platinen:         | L10-1670 10 | /16 E327659       |                |                                   | *                             | P             | 0               | 20       | 20         | B-GRP        |       |                |          | P-29863         |             | 0        | .ļ       |
| 2                                                                                                    | 9920          | 25.05.201               | 0 10.06.2010               | 10.06.201                 | 0 210               |                                |                     |              |                     |             |                   |                |                                   |                               |               | 0               | 1        | 1          | F-LWL        |       |                | <u> </u> | P-29920         |             | 0        | .ļ       |
| 2                                                                                                    | 9921          | 25.05.201               | 010.06.2010                | J 10.06.201               | 0.210               |                                |                     |              |                     |             |                   |                |                                   |                               |               | 0               | <u>.</u> | <u>_</u>   | F-LWL        |       |                |          | P-29921         |             | 10       |          |
| 2                                                                                                    | 9922          | 25.05.201               | 010.06.2010                | 10.06.201                 | 6210                |                                |                     |              |                     |             |                   |                |                                   |                               | I             | 0               | <u> </u> | - <u>L</u> | FILWE        | 느느    |                |          | P-29922         |             | 0        |          |
| 2                                                                                                    | 1923<br>1024  | 25.05.201               | 010.06.2010                | 10.06.201                 | 6.210               |                                |                     |              |                     |             |                   |                |                                   |                               |               | 0               | +        | ÷          | FILWE        |       |                |          | P-23323         |             | 0        |          |
| 2                                                                                                    | 9925          | 25.05.201               | 0.06.2010                  | 10.06.201                 | 6.210               |                                |                     |              |                     |             |                   |                |                                   |                               | I             | 0               | -        | ÷          | F-LWL        |       |                |          | P.29925         |             | 0        |          |
| 2                                                                                                    | 9926          | 25.05.201               | 010.06.2010                | 10.00.201                 | 0.210               |                                |                     |              |                     |             |                   |                |                                   |                               |               | n n             | 1        | 1          | F-LW/L       |       |                |          | P-29926         |             | 0        |          |
| 2                                                                                                    | 9927          | 25.05.201               | 0 10.06.2010               | 10.06.201                 | 0 210               |                                |                     |              |                     |             |                   |                |                                   | <b>V</b>                      |               | 0               | 1        | 1          | F-LWL        | Πr    |                | Г        | P-29927         |             | lo       | +        |
| 2                                                                                                    | 9928          | 31.05.201               | 0 10.06.2010               | 10.06.201                 | 0 210               |                                | <u> </u>            |              |                     |             |                   |                |                                   |                               |               | 0               | 1        | 1          | F-LWL        | ΠĒ    | ΤĒ             | Ē        | P-29928         |             | 0        |          |
| 2                                                                                                    | 9929          | 25.05.201               | 0 10.06.2010               | 10.06.201                 | (210                |                                |                     |              |                     |             |                   |                |                                   |                               |               | 0               | 1        | 1          | F·LWL        | ГГ    |                |          | P-29929         |             | 0        | 1        |
| 3                                                                                                    | 8000          | 07.06.201               | (12.06.2010                | 12.06.201                 | (210                |                                |                     |              |                     |             |                   |                |                                   |                               | ] [           | 0               | 50       | 50         | B-GRP        |       |                |          | P-30008         | 1           | 0        | Î        |
| 3                                                                                                    | 0030          | 10.06.201               | ¢ 24.06.2010               | 24.06.201                 | ¢ 210               |                                |                     |              |                     |             |                   | <u>0</u> K     | Abbrechen                         | Übernehmen                    | þ             | 0               | 50       | 50         | B-GRP        |       |                |          | P-30030         |             | 0        | Ì        |
| 3                                                                                                    | 0031          | 10.06.201               | 0 24.06.2010               | 24.06.201                 | ¢21C                |                                |                     |              |                     |             | -                 | -              |                                   |                               | -             | 0               | 70       | 70         | B-GRP        | ПГ    |                |          | P-30031         |             | 0        | ļ        |
| 3                                                                                                    | 0033          | 03.06.201               | 011.06.2010                | 11.06.201                 | ¢2100636            | 2100636                        | Α                   | A            | 13310015            | PT-SG       |                   | Schutzschieb   | er mit Griffloch                  |                               | 50            | 0               | 50       | 50         | G-CNX        |       |                |          | P-30033         |             | 0        | .l       |
| 3                                                                                                    | 0040          | 08.06.201               | Q 10.06.2010               | 10.06.201                 | 0 2100686           | 2100686                        | Α                   | A            | 11221046            | MAS2-12LK   | 37M-12F           | LK37MV 12x     | (LR (f) 1,5m                      |                               | 4             | 0               | 4        | 4          | B-GRP        |       |                |          | P-30040         |             | 0        | Ļ        |
| 3                                                                                                    | 0043          | 17.06.201               | 0 22.06.2010               | 22.06.201                 | ¢ 2100769           | 2100769                        | A                   | A            | 53225201            | CONNEX S.   | 4 19" SV 32A 5r   | n 3xH16E-6(19) | , Aux                             |                               | 1             | 0               | 1        | 1          | G-CNX        |       |                | Ē        | P-30043         |             | 0        | .ļ       |
| 3                                                                                                    | JU57          | 10.06.201               | 017.06.2010                | J 17.06.201               | 02100769            | 30043                          | A                   | P            | 78500033            | KABELSAT.   | ZUV               | HAN16E-6Ch     | F 33cm HU/V-                      | -K1,5mm <sup>2</sup> incl Ant | 5             | U               | 5        | 5          | B-GRP        |       |                | Ŀ        | P-30057         |             | 10       |          |
| 3                                                                                                    | JU59          | 10.06.201               | 0.00.00.2010               | 17.06.201                 | ¢ 2100636           | 30033                          | A                   | P            | 10001000            | ELU8-0007   |                   | Platte PT 55   | 535x300x8 TxL                     | .32                           | 150           | 0               | 50       | 50         | IG-EXI       | 느느    |                |          | P-30059         |             | 0        |          |
| 3                                                                                                    | 1115          | 10.06.201               | 09.06.2010                 | 1 22 06 201               | 6 2100783           | 2100783                        | A                   | A            | 70000000            | GE1.DE.CC   | D D               | 2,0m SLANBI    | us (mj(r) ZXUM.<br>Int DE Eusenhe | A 3x2,0mm scnv<br>2A.0D.0A    | 10            | 0               | 10       | 10         | B-GRYT       |       |                |          | P-30061         |             | 0        |          |
|                                                                                                    | 5115          | 10.00.201               | Q 22.00.2010               | 22.00.201                 | 92100702            | 30100                          | ~                   | <u>.</u>     | 10000025            | ur roc-oo-  | 0                 | Gunnigenau     |                                   | C DAIDINGA                    | 10            | 0               | 1.0      |            | ULXI         | ┢┙┢╸  |                |          | 1-50115         |             | <u> </u> | +        |
|                                                                                                    |               |                         |                            |                           |                     |                                |                     |              |                     |             |                   |                |                                   |                               |               |                 |          |            |              | +     |                |          |                 | +           |          | +        |
|                                                                                                    |               |                         |                            |                           |                     | 1                              |                     |              |                     |             |                   | -              |                                   |                               |               |                 |          |            |              |       |                |          |                 |             |          | ÷        |
|                                                                                                    |               |                         |                            |                           |                     |                                |                     |              |                     |             |                   |                |                                   |                               |               |                 |          |            |              | 11    |                | •••••    |                 |             | 1        | 1        |
|                                                                                                    | 1             |                         |                            | 1                         |                     | 1                              |                     | ľ            |                     |             |                   |                |                                   |                               |               |                 | 1        |            |              |       |                |          |                 | 1           |          | Î        |
| •                                                                                                    |               |                         |                            |                           |                     |                                |                     |              |                     |             |                   |                |                                   |                               |               |                 | ţ.       |            |              |       |                | 1        |                 |             |          | •        |
|                                                                                                    | Drycł         | K F                     | Positionen                 | Ist- <u>M</u> at I:       | st-Zeit             | -Konflikta<br>I⊽ Term<br>I Men | nzeige<br>nin<br>ge |              | Material<br>+Warnur | g           |                   |                |                                   |                               |               |                 |          |            |              |       |                |          | 1               | 1.0         |          |          |
| B                                                                                                    | saipei        | ten ->                  | Disposition                | Einlage                   | 917)<br>            | 🥅 Кара                         | azität              |              |                     |             |                   |                |                                   |                               |               |                 |          |            |              | _     |                | 71       |                 | <u>n 05</u> | jemenn   | nen      |
| © 21                                                                                                    | 006 M         | icrosoft Bu             | isiness Soluti             | ons Deutsch               | iland GmbH          | & Co. KG                       | / nGr               | oup G        | mbH & Co.           | KG          |                   |                |                                   |                               |               |                 |          |            |              |       |                |          | [               | N           | UM       |          |
| <b>:</b>                                                                                                    | tart          | 🗹 🌔                     | × 🖸                        | 👿 🞁 📓                     | i 🚘 🔍               | CN.                            | <b>S</b> PI         | roduk        | ction - [ C         | X, MO ]     | \land Avery Zweck | form Design    | 🔓 Auftrag -                       | [CX, M0] - nG                 | i 🐻           | Dokumer         | nt1 - Mi | crosoft \  | w            |       |                |          |                 | DE , 🦉      | 07       | :11      |

- erstmal auf übernehmen drücken und dann einlagern.
   beim Einlagern die Seriennummer dann mit (STRG V) direkt eintragen und die Einlagerung noch nicht abschließen.

| "Produktion - [CX, MD] - nEroup - Erwaktion - [In Produktion]     If       Doubling     Department       Department     Department |                                                                                  |                                   |                                                                                 |                                                     |                                                              |                 |  |  |  |  |  |  |  |
|----------------------------------------------------------------------------------------------------|----------------------------------------------------------------------------------|-----------------------------------|---------------------------------------------------------------------------------|-----------------------------------------------------|--------------------------------------------------------------|-----------------|--|--|--|--|--|--|--|
| erodukalon bearbeigen becalis Middon Maswen                                                                                        | Julig Eelister 2ys                                                               | steni <u>Extras Programme r</u>   |                                                                                 |                                                     |                                                              |                 |  |  |  |  |  |  |  |
| <u>I Q 🗟 🛛 🗶 🖉 🔘 🖓 🙀 😽</u>                                                                                                    | 12 H 🗏 🖇                                                                         | ' 🖸 🚮 🖪 🗮 🛱 📓 '                   |                                                                                 |                                                     |                                                              |                 |  |  |  |  |  |  |  |
| ^Prod.4 Sollstart ben. am Berech. Hpt.Bezu<br>am Ende                                                                              | ıç Bezugsnr. Hpt. Tyj                                                            | yp Art.Nr. Art.Bez.1              | Art.Bez.2 zu                                                                    | ı prod. produzi ben. M <sub>i</sub> Rest<br>Mg. Mg. | Mg Abteilung KorKorKor Kor Prod.Auftr.Bez.<br>Ter Mg Mat Kap | NA P S<br>Prüfi |  |  |  |  |  |  |  |
| 27241 30.04.2010 15.05.2010 15.05.2010 2100568                                                                                     | 3 2100568 A A                                                                    | 51400003 CONNEX SA                | Line In Modul Mono mit Übertrager XLR Fema 50                                   | 0 48 50 2                                           | B-GRP                                                        | 0               |  |  |  |  |  |  |  |
| 27242 30.04.2010 15.05.2010 15.05.2010 2100568                                                                                     | 3 2100568 A A                                                                    | 51400004 CONNEX SA                | Line Out Modul Mono mit Übertrager XLR Male 50                                  | 0 48 50 2                                           | B-GRP 🗖 🗖 🗖 P-27242                                          | 0               |  |  |  |  |  |  |  |
| 28922 08.03.2010 12.03.2010 12.03.2010                                                                                             | 2100055 L A                                                                      | 78110011 CMB-BSS30-425            | CONNEX Beschr.str. 30 425 für Platte 12x LS 10                                  | ) 0 10 10                                           | G-CNX                                                        | 0               |  |  |  |  |  |  |  |
| 29270 17.06.2010 24.06.2010 24.06.2010 2100322                                                                                     | 29256 A P                                                                        | 78300246 Produktion - Einlagerr   |                                                                                 | X                                                   | B-GRP 🔲 🗖 🗖 P-29270                                          | 0               |  |  |  |  |  |  |  |
| 29519 07.06.201 14.06.2010 14.06.201 2100615                                                                                       | 2100615 A A                                                                      | 60015061                          |                                                                                 |                                                     | B-GRP 🔲 🗖 🗖 P-29519                                          | 0               |  |  |  |  |  |  |  |
| 29530 07.06.2010 11.06.2010 11.06.2010 2100616                                                                                     | 5 29520 A P                                                                      | 78300214 Menge Serie/Charge       | Zusatztext                                                                      |                                                     | B-GRP 🔲 🗖 🗖 P-29530                                          | 0               |  |  |  |  |  |  |  |
| 29570 05.05.2010 06.05.2010 06.05.2010 2100527                                                                                     | '29569 A P                                                                       | 78800031 C Keine Nummern          |                                                                                 |                                                     | G-SBD                                                        | 0               |  |  |  |  |  |  |  |
| 29580 03.06.2010 03.06.2010 03.06.2010                                                                                             | LL                                                                               | 78000011                          |                                                                                 |                                                     | B-GRP 🗖 🗖 🗖 P-29493                                          | 0               |  |  |  |  |  |  |  |
| 29695 31.05.2010 07.06.2010 07.06.2010 2100636                                                                                     | ; 29679 A P                                                                      | 77410000 C Charge:                |                                                                                 |                                                     | G-GEH 🔲 🗖 🗖 P-29695                                          | 0               |  |  |  |  |  |  |  |
| 29790 02.06.2010 10.06.2010 10.06.2010 2100673                                                                                     | ) 29779 A P                                                                      | 78300147                          | vor: 016350110-0410230051                                                       |                                                     | B-GRP                                                        | 0               |  |  |  |  |  |  |  |
| 29793 02.06.2010 10.06.2010 10.06.2010 2100673                                                                                     | ; 29779 A P                                                                      | 78300142                          |                                                                                 |                                                     | B-GRP                                                        | 0               |  |  |  |  |  |  |  |
| 29794 02.06.2010 10.06.2010 10.06.2010 2100673                                                                                     | ; 29779 A P                                                                      | 78300067                          | Ыз: JA1635011A0410230100                                                        |                                                     | B-GRP                                                        | 0               |  |  |  |  |  |  |  |
| 29814 01.06.2010 03.06.2010 03.06.2010 2100686                                                                                     | 2100686 A A                                                                      | 11224007 C SNNr. manuell:         | Manager                                                                         |                                                     | G-CNX                                                        | 0               |  |  |  |  |  |  |  |
| 29838 07.06.2010 07.06.2010 07.06.2010 2100692                                                                                     | : 29826 A P                                                                      | 78120005                          | D 20510                                                                         |                                                     | G-CNX                                                        | 0               |  |  |  |  |  |  |  |
| 29850 28.05.2010 07.06.2010 07.06.2010 2100694                                                                                     | 29843 A P                                                                        | 78300176                          | P-25015                                                                         |                                                     | B-GRP                                                        | 0               |  |  |  |  |  |  |  |
| 29860 02.06.2010 09.06.2010 09.06.2010 2100696                                                                                     | 29857 A P                                                                        | 78300147                          |                                                                                 |                                                     | B-GRP                                                        | 0               |  |  |  |  |  |  |  |
| 29862 02.06.2010 09.06.2010 09.06.2010 2100696                                                                                     | 29857 A P                                                                        | 78300101                          |                                                                                 |                                                     | B-GRP                                                        | 0               |  |  |  |  |  |  |  |
| 29863 02.06.2010 09.06.2010 09.06.2010 2100696                                                                                     | 29857 A P                                                                        | 78300205                          |                                                                                 |                                                     | B-GRP                                                        | 0               |  |  |  |  |  |  |  |
| 29920 25.05.2010 10.06.2010 10.06.2010 2100701                                                                                     | 2100701 A A                                                                      | 27702011                          |                                                                                 |                                                     | F-LWL                                                        | 0               |  |  |  |  |  |  |  |
| 29921 25.05.2010 10.06.2010 10.06.2010 2100701                                                                                     | 2100701 A A                                                                      | 27702011                          |                                                                                 |                                                     | F-LWL                                                        | 0               |  |  |  |  |  |  |  |
| 29922 25.05.2010 10.06.2010 10.06.2010 2100701                                                                                     | 2100701 A A                                                                      | 27702011                          |                                                                                 |                                                     | F-LWL                                                        | 0               |  |  |  |  |  |  |  |
| 29923 25.05.2010 10.06.2010 10.06.2010 2100701                                                                                     | 2100701 A A                                                                      | 27702011                          |                                                                                 |                                                     | F-LWL                                                        | 0               |  |  |  |  |  |  |  |
| 29924 25.05.2010 10.06.2010 10.06.2010 2100701                                                                                     | 2100701 A A                                                                      | 27702011                          | Neu Loschen                                                                     |                                                     | F-LWL                                                        | 0               |  |  |  |  |  |  |  |
| 29925 25.05.2010 10.06.2010 10.06.2010 2100701                                                                                     | 2100701 A A                                                                      | 27702011                          |                                                                                 |                                                     | F-LWL                                                        | 0               |  |  |  |  |  |  |  |
| 29926 25.05.2010 10.06.2010 10.06.2010 2100701                                                                                     | 2100701 A A                                                                      | 27702011                          | <u>(</u>                                                                        | <u>DK A</u> bbrechen                                | F-LWL                                                        | 0               |  |  |  |  |  |  |  |
| 29927 25.05.2010 10.06.2010 10.06.2010 2100701                                                                                     | 2100701 A A                                                                      | 27702011                          |                                                                                 |                                                     | F-LWL                                                        | 0               |  |  |  |  |  |  |  |
| 29928 31.05.2010 10.06.2010 10.06.2010 2100701                                                                                     | 2100701 A A                                                                      | 27702011 FCM-EBC52-MM-50          | EBC52 / 2x SC, 50/125 1                                                         | 0 1 1                                               | F-LWL                                                        | 0               |  |  |  |  |  |  |  |
| 29929 25.05.2010 10.06.2010 10.06.2010 2100/01                                                                                     | 2100701 A A                                                                      | 27702011 FCM-EBC52-MM-50          | EBC52 / 2x SC, 50/125 1                                                         |                                                     | F-LWL [ ] P-29929                                            | 0               |  |  |  |  |  |  |  |
| 30008 07.06.2010 12:06.2010 12:06.2010 21:00/34                                                                                    | 30003 A P                                                                        | 60385013 UEM MEDIA NUMERIUS K     | A RN101 Verbindung GND-PE sw /Umm 50                                            | 0 50 50                                             | B-GRP [ [ ] P-30008                                          | 0               |  |  |  |  |  |  |  |
| 30030 10.06.2010 24.06.2010 24.06.2010 2100749                                                                                     | 2100749 A A                                                                      | 16020058 HSK-HN-0003-HG           | U,3m NEUTRIK EtherCon Tulle rot/grau 50                                         |                                                     |                                                              | 0               |  |  |  |  |  |  |  |
| 30031 10.06.2010 24.06.2010 24.06.2010 2100749                                                                                     | 2100749 A A                                                                      | 16020059 HSK-HN-0050-HG           | 5,0m NEUTRIK EtherCon Tulle rot/grau /L                                         |                                                     |                                                              | 0               |  |  |  |  |  |  |  |
| 30033 03.06.2010 11.06.2010 11.06.2010 2100636                                                                                     | 2100636 A A                                                                      | 13310015 P1-56                    | Schutzschieber mit Griffloch 50                                                 | 0 0 0                                               |                                                              | 0               |  |  |  |  |  |  |  |
| 30040 08.06.2010 10.06.2010 10.06.2010 2100686                                                                                     | 2100686 A A                                                                      | 11221046 MAS2-12LK3/M-12F         | LK37MV 12xXLH [r] 1,5m 4                                                        | 0 4 4                                               |                                                              | 0               |  |  |  |  |  |  |  |
| 30043 17.06.2010 22.06.2010 22.06.2010 2100769                                                                                     | 2100769 A A                                                                      | 53225201 CUNNEX SA 19" SV 32A 5   | mi 3xH16E-6[19], Aux                                                            |                                                     |                                                              | 0               |  |  |  |  |  |  |  |
| 30057 10.06.2010 17.06.2010 17.06.2010 2100769                                                                                     | 30043 A P                                                                        | 78500033 NABELSATZ UV             | HAN 16E-6UN F 33CM HU/V-K 1,0MM* Incl AND 5                                     |                                                     |                                                              | 0               |  |  |  |  |  |  |  |
| 30059 10.06.2010 17.06.2010 17.06.2010 2100636                                                                                     | 30033 A P                                                                        | 12001000 CCD 025 MTC 5/C          | Platte PT 55 535x300x8 TxL32 50                                                 |                                                     |                                                              | 0               |  |  |  |  |  |  |  |
| 30061 07.06.2010 03.06.2010 03.06.2010 2100783                                                                                     | 2100783 A A                                                                      | 79000039 GE1 DE CC B              | 2,5m SLANBUS [m][I] 28DMA 382,5mm schwi 2<br>Gumminshii unel DE GuGekK 3A 3P 3A | 0 2 2                                               |                                                              | 0               |  |  |  |  |  |  |  |
| 30113 10.06.2010 22.06.2010 22.06.2010 2100782                                                                                     | - 30100 M F                                                                      | 70000023 GFT-DE-03-6              | Guillingenauser DE 6x3cnk, 3443h-34                                             |                                                     |                                                              | 0               |  |  |  |  |  |  |  |
|                                                                                                    | +                                                                                |                                   |                                                                                 |                                                     |                                                              |                 |  |  |  |  |  |  |  |
|                                                                                                    | +                                                                                |                                   |                                                                                 |                                                     |                                                              |                 |  |  |  |  |  |  |  |
|                                                                                                    | +                                                                                |                                   |                                                                                 |                                                     |                                                              |                 |  |  |  |  |  |  |  |
|                                                                                                    | +                                                                                |                                   |                                                                                 |                                                     |                                                              |                 |  |  |  |  |  |  |  |
|                                                                                                    |                                                                                  |                                   | -l                                                                              |                                                     |                                                              |                 |  |  |  |  |  |  |  |
|                                                                                                    | - Konfliktanzeige                                                                |                                   |                                                                                 |                                                     |                                                              | •               |  |  |  |  |  |  |  |
| Druck Resilionan Ist-Mat Ist Z-2                                                                                                   | I Termin                                                                         | Material                          |                                                                                 |                                                     |                                                              |                 |  |  |  |  |  |  |  |
| Digor i ositorien istemat istemet                                                                                                  | T Menge                                                                          | □ +Warnung                        |                                                                                 |                                                     |                                                              | 1.05            |  |  |  |  |  |  |  |
| Bearbeiten -> Disposition Einlagern                                                                                                | earbeiten > Disposition Einlagern Disposition Einlagern DK Abbrechen Ubernehmen  |                                   |                                                                                 |                                                     |                                                              |                 |  |  |  |  |  |  |  |
|                                                                                                    | · · ·                                                                            |                                   |                                                                                 |                                                     |                                                              |                 |  |  |  |  |  |  |  |
| © 2006 Microsoft Business Solutions Deutschland GmbH                                                                               | 16 Microsoft Business Solutions Deutschland GmbH & Co. KG / nGroup GmbH & Co. KG |                                   |                                                                                 |                                                     |                                                              |                 |  |  |  |  |  |  |  |
| 🎢 Start 🛛 🚰 🈂 📉 🙆 🐨 🞁 😭 🚘 🔍                                                                                                    | Prod                                                                             | duktion - [ CX, MO ] 💁 Avery Zwec | form Design 🛛 🔓 Auftrag - [ CX, M0 ] - nG                                       | Dokument1 - Microsoft                               | W                                                            | 07:12           |  |  |  |  |  |  |  |

7. den OEM-Camco-Barcodeaufkleber 2x erstellen (Artikelsofortdruck Barcodeaufkleber SN 42x10)

| el:  | 60015061                 |          | OEM CAM | CO Baugrupp | e          |
|------|--------------------------|----------|---------|-------------|------------|
|      | SNNr./Charge:            |          | EANNr.: | • Art.      | O Verp.Eh. |
|      | A1635012A0414260041      | <b>_</b> |         |             |            |
|      | A1635012A0414260042      |          |         |             |            |
|      | A1635012A-0414260043     |          |         |             |            |
|      | A1635012A-0414260044     |          |         |             |            |
|      | A1635012A0414260045      |          |         |             |            |
|      | A1635012A0414260047      |          |         |             |            |
|      | A1635012A0414260048      |          |         |             |            |
|      | A1635012A0414260049      |          |         |             |            |
|      | A1635012A0414260050      |          |         |             |            |
|      | A1635012A0414260051      |          |         |             |            |
|      | A1635012A0414260052      |          |         |             |            |
|      | A1635012A0414260053      |          |         |             |            |
|      | A1635012A0414260054      |          |         |             |            |
|      | A1635012A-0414260055     | -1       |         |             |            |
|      | JA 10000 12A-04 14200000 |          | 1       |             |            |
| zahl |                          | 1 Menge: |         | 1           |            |
|      | •                        | T Mongo. |         |             |            |

| Drucken                                                                                                    |                                  |          |            |
|----------------------------------------------------------------------------------------------------|----------------------------------|----------|------------|
| Reports                                                                                                    |                                  |          |            |
| Report                                                                                                    | Pfad                             | Kopien   | Reportb    |
| Barcodeaufkleber SN 42x10                                                                                             | C:\Program Files (x86)\eEvolutio | n∖Prog 2 | artsofob   |
| Report Pfad:                                                                                                    |                                  |          | •          |
| Anzahl Kopien: 2 Dokume                                                                                               | ntennachdruck:                   |          | <u>n</u> x |
| Applikationsserver O FAX     O <u>D</u> rucker O als Datei speich     O <u>B</u> ildschim O <u>T</u> abelle auf Bilds | O nur eMail<br>em<br>schim       |          |            |
| Einstellungen                                                                                                    |                                  |          |            |
| Applikationsserverdrucker                                                                                             | gewählt Seite von Seite          | bis 🔺    |            |
| CAB01 Kartonaufkleber 110x68                                                                                          |                                  |          |            |
| CAB02 Typenschild 67x35                                                                                               |                                  |          |            |
| CAB02 Chargen- Barcodeaufkleber 42:                                                                                   | ×10                              |          |            |
| CABU3 Wareneingang 70x30  Firmenlogo andrucken  Kopf- / Fußzeile andrucken                                            | Sprache: Währung: EUR            | ▼        |            |
| Sonstiges                                                                                                    |                                  |          |            |
|                                                                                                    |                                  |          |            |

8. den Kartonaufkleber auch mit Artikelsofortdruck, dann nur 1 Seriennummer auswählen.

| Artikels         | ofortdruck                                                                                                    |          |              |           |            |  |
|------------------|----------------------------------------------------------------------------------------------------|----------|--------------|-----------|------------|--|
| Anzahl der       | zu druckenden Etiketten                                                                                                    |          |              |           |            |  |
| Artikel:         | 60015061                                                                                                    |          | OEM CAM      | CO Baugru | рре        |  |
|                  | SNNr./Charge:                                                                                                    |          | EANNr.:      | ⊙ Art.    | O Verp.Eh. |  |
|                  | A1635012A0414260001<br>A1635012A0414260002<br>A1635012A0414260003<br>A1635012A0414260004<br>A1635012A0414260005<br>A1635012A0414260006<br>A1635012A0414260007<br>A1635012A0414260009<br>A1635012A0414260010<br>A1635012A0414260010<br>A1635012A0414260011<br>A1635012A0414260013<br>A1635012A0414260013<br>A1635012A0414260014<br>A1635012A0414260015<br>A1635012A0414260015<br>A1635012A0414260016 |          |              |           |            |  |
| An <u>z</u> ahl: | 1                                                                                                    | Menge:   |              | 1         | 1          |  |
|                  |                                                                                                    | <u>(</u> | <u>)</u> K A | bbrechen  | ]          |  |

Das Formular CX Kartonaufkleber eigene Eingabe auswählen und auf den Bildschirm drucken.

| Dr              | ucken                                                             |                                |                                        |       |           |  |  |  |  |
|-----------------|-------------------------------------------------------------------|--------------------------------|----------------------------------------|-------|-----------|--|--|--|--|
| Repo            | orts                                                              |                                |                                        |       |           |  |  |  |  |
|                 | Report                                                            |                                | Pfad                                   | Kopie | n Reportb |  |  |  |  |
| <b>*</b>        | CX-Kartonaufkleber eigene Eingabe                                 | <ul> <li>C:\Program</li> </ul> | C:\Program Files (x86)\eEvolution\Prog |       |           |  |  |  |  |
| <b>▲</b><br>Rep | port Pfad:                                                        |                                |                                        |       | •         |  |  |  |  |
| )ruc<br>O<br>O  | kziel<br>Applikationsserver O FAX<br>Drucker O als Datei speichem | O nur                          | eMail                                  |       |           |  |  |  |  |
| •               | Bildschim O Tabelle auf Bildschir                                 | m 📃 zus                        | ätzliche eMail                         |       |           |  |  |  |  |
| Einst<br>Zoo    | tellungen                                                         |                                |                                        |       |           |  |  |  |  |
| <b>V</b>        | Auf Seitenbreite anpassen                                         |                                |                                        |       |           |  |  |  |  |
|                 |                                                                   |                                |                                        |       |           |  |  |  |  |
| 1               | Firmenlogo andrucken                                              | Sprache:                       |                                        | -     |           |  |  |  |  |
| V               | Kopf- / Fußzeile andrucken                                        | Währung:                       | EUR                                    | •     |           |  |  |  |  |
| Sons            | stiges                                                            |                                |                                        |       |           |  |  |  |  |
|                 |                                                                   |                                |                                        |       |           |  |  |  |  |

Die noch immer im Zwischenspeicher befindliche erste Seriennummer mit STRG-V in das mittlere obere rechte Feld einfügen, 2 Leerzeichen und das Wort "bis" und in das nächste untere Feld die letzte Seriennummer eingeben.

Dann noch in das rechte untere Batch-Code-Feld die P-Nummer eingeben sowie die Stückzahl in das dafür vorgesehene Feld eingeben.

| Worschau<br>↓ ↓ ↓ ↓ ↓ ↓ ↓ ↓ ↓ ↓ ↓ ↓ ↓ ↓ ↓ ↓ ↓ ↓ ↓ | 1 💷, 🗃, 🗃, 😩 🗉 📄 🔽 🔍 🔍                           |                                                                     |
|---------------------------------------------------|--------------------------------------------------|---------------------------------------------------------------------|
|                                                   | Stock Code:<br>60015061                          | <b>CONNEX</b><br>www.connex.de quality & style                      |
|                                                   | OEM CAMCO Ba                                     | ugruppe                                                             |
|                                                   | A163 50 Anschlußbaugruppe<br>L8.SPE Speakon WECO | A1635012A0414260001 bis<br>A1635012A0414260050                      |
|                                                   | Quantity: (Stück)                                | Batch-Code: P-44277<br>Storage Lacation:<br>Quality made in Germany |

Dann nur noch den richtigen Drucker CAB01 auswählen, die Einstellung für das Kartonetikettenformular einstellen und ausdrucken.

| D | ruckeinrich | tung                                |           | ×             |
|---|-------------|-------------------------------------|-----------|---------------|
|   | Drucker     |                                     |           |               |
|   | Name:       | \\SRV-ADS01\CAB01_Fert              | •         | Eigenschaften |
|   | Status:     | Bereit                              |           |               |
|   | Тур:        | CAB MACH4/300                       |           |               |
|   | Standort:   | Fertigung                           |           |               |
|   | Kommentar   | r: CABMACH4/300P; Kartonetiketten 1 | 10x68     |               |
|   | _           |                                     |           |               |
|   | Papier      |                                     | Ausrichtu | ng            |
|   | Größe:      | ETI-PAP-110x68                      |           | Hochformat    |
|   |             |                                     | A         |               |
|   | Quelle:     | Manual feed                         |           | Querformat    |
|   |             |                                     |           |               |
|   | Netzwerk    |                                     | ОК        | Abbrechen     |

Den Bildschirmausdruck schließen und nicht abspeichern

| Die Date | Die Datei wurde verändert                                                      |  |  |  |  |  |  |  |  |  |  |  |
|----------|--------------------------------------------------------------------------------|--|--|--|--|--|--|--|--|--|--|--|
| ?        | Sie haben Werte in der Datei verändert. Sollen die<br>Werte gespeichert werden |  |  |  |  |  |  |  |  |  |  |  |
|          | Wichtig: sie können danach nicht mehr verändert werden!                        |  |  |  |  |  |  |  |  |  |  |  |
|          | Ja Nein Abbrechen                                                              |  |  |  |  |  |  |  |  |  |  |  |

- 9. den gelben Aufkleber drucken, dazu das Auftragsmodul (Button mit dem Geld) aufrufen.
- 10. Aktion -> Etiketten drucken...

| 🔓 Auftrag - [ CX, M0 ] - nGroup - eEvolution                                                                                                    |                                   |                                                                                                    |
|----------------------------------------------------------------------------------------------------|-----------------------------------|----------------------------------------------------------------------------------------------------|
| Auftrag Bearbeiten Details Aktion Auswertung System Extras Programm                                                                                                    | e <u>?</u>                        | <u>&lt; 8 -</u>                                                                                                    |
| CALLER CONTRACTOR      CONTRACTOR      CO | 🛆 🕼 📠 🔯                           |                                                                                                    |
| Sammelrechnung                                                                                                    | Bedir                             | tingungen >Lieferanschrift Bechnungsanschrift Kundendaten Historie er Mg Mat Kat Prü                                                                                                    |
| Angebot Auf Sammelrechnung erweitert                                                                                                    | U4.05.2010                        | NAME 01 05 2010 District Aurola 0                                                                                                    |
| Auftrag RE Auftragssammeldruck Ctrl+R                                                                                                    |                                   |                                                                                                    |
| Gutschrift LSI Etiketten drucken                                                                                                    | Beste                             | telin:: 12818-05 Friontat: 5                                                                                                    |
| Storpo Auf Bestellvorschläge Ctrl+E                                                                                                    | ▼ Beste                           | teller: DT 290100 Camco Wiedervorlage:                                                                                                    |
| - Kundananschrift                                                                                                    | Beste                             | tellart: schriftlich Q 📝                                                                                                    |
| Proi.Bez: DB-Da Aktuellen Auftrag erledigen                                                                                                    | Eiefer                            | erart: Auslieferung durch Werksverkehr 🔾 🦻 🔲 🗆 🗆 P-29570 0                                                                                                    |
| Knd Nr. 13850 Sammeldruckkennzeichen entfernen                                                                                                    | Lief.F                            | .Bed.: ab Werk Q 🔂 🔲 🗆 🖓 🖓                                                                                                    |
| Name 1: EBu-Stapelübergabe                                                                                                    | - Kons                            | nsilager Q 🗗 Verkaufslager Q 🕞                                                                                                    |
|                                                                                                    |                                   | A Marker 0.00 Vars K his                                                                                                    |
| Name 2: Wiederkenrende Aurtrage                                                                                                    |                                   |                                                                                                    |
| Name 3: eBay-Aufträge generieren                                                                                                    | ⊻alut                             |                                                                                                    |
| Name 4: VBA-Enweitert                                                                                                    | ,Zahl.I                           | il. Bed.: 19 Bankeinzug ohne Skonto (05) 🔍 🧟 🛛 🗖 🗖 🗖 P-29838 0                                                                                                    |
| Anspr.:                                                                                                    | C Zahl!                           | N.Mod.:   🔍 🔂 📋 🗖 🗖 🖓 🖓 🖓 🖓 🖓 🖓 🖓 🖓                                                                                                    |
| Straße: Ekkardstrasse 7                                                                                                    | Auf.P                             | .R. 1: 0.00 Auf.R. 2: 0,00 Auf.R. 3: 0,00 P-29860 0                                                                                                    |
| Ditsteil:                                                                                                    |                                   |                                                                                                    |
|                                                                                                    |                                   | Sammeldruck Sammel_S Mahnstop P-29920 0                                                                                                    |
| Lanuviegion. D PL2, oil. (2013) [oldenburg                                                                                                    | ~~~~~~~~~~~~~~~~~~~~~~~~~~~~~~~~~ | Telliefermassere ⊑ Standat                                                                                                    |
| Posti, PLZ, Nr.:                                                                                                    |                                   | Rechnungsspere für Kommissionierung                                                                                                    |
| Postfach Ort:                                                                                                    |                                   | □ □ □ □ P-29923 0                                                                                                    |
| Abw. Lief./RE.: Connex GmbH, Elbestr. 12, 26135 Olde                                                                                                    |                                   |                                                                                                    |
| Sachbearbeiter: DR 🔍 🎁 Rottinghaus, Dietm                                                                                                    | ar Q                              |                                                                                                    |
|                                                                                                    |                                   |                                                                                                    |
|                                                                                                    |                                   |                                                                                                    |
|                                                                                                    |                                   | □ □ □ □ P-29929 0                                                                                                    |
|                                                                                                    |                                   |                                                                                                    |
|                                                                                                    |                                   |                                                                                                    |
|                                                                                                    |                                   |                                                                                                    |
|                                                                                                    |                                   |                                                                                                    |
|                                                                                                    |                                   |                                                                                                    |
| 30057 10.06.2010 17.06.2010 17.06.2010 2100769 30043 A P 78500                                                                                                    | 033 KABELSATZ UV                  | HAN16E-6Ch F 33cm H07V-K1,5mm² incl And 5 0 5 5 B-GRP 🗖 🗖 🏳 P-30057 0                                                                                                    |
| 30059 10.06.2010 17.06.2010 17.06.2010 2100636 30033 A P 77430                                                                                                    | 007 EL08-0007                     | Platte PT SS 535x300x8 1xL32 50 0 50 50 G-EXT  Platte PT SS 535x300x8 1xL32 0 0 50 50 G-EXT  Platte PT SS 535x300x8 1xL32 0 0 0 0 0 0 0 0 0 0 0 0 0 0 0 0 0 0 0                                                                                                    |
| 30061 07.06.2010 09.06.2010 09.06.2010 2100783 2100783 A A 12661                                                                                                    | JOB SCB-025-MTG-FKG               | 2,5m SCANBUS [m][1] 2xDMX 3x2,5mm² schwi 2 0 2 2 B-GRP D P-30061 0                                                                                                    |
| 30115 10.06.2010 22.06.2010 22.06.2010 2100782 30100 A P 78600                                                                                                    | J23 GF1-DE-65-8                   | Gummigenausel DE bx5chK, 34-3R-34 10 0 10 10 10 6-EX1 1 1 1 19-30115 0                                                                                                    |
|                                                                                                    |                                   |                                                                                                    |
|                                                                                                    |                                   |                                                                                                    |
|                                                                                                    |                                   |                                                                                                    |
|                                                                                                    |                                   |                                                                                                    |
| Konfliktanzeige<br>Druck Postionen Ist. <u>Mat</u> Ist. <u>Zeit</u> ⊠Termin ⊡ Mate                                                                                                    | rial                              | 2                                                                                                    |
| Bearbeiten > Disposition Einlagern Kapazität                                                                                                    | nong                              | <u> </u>                                                                                                    |
| © 2000 Misson Provinces Solutions Douttookland Grability Co. K.C. J Course Control                                                                                                    | Co.KG                             |                                                                                                    |
| Subo Microsoft Dusiness Solutions Deutschland GmbH & Co. Ka 7 hGroup GmbH &                                                                                                    |                                   | chform Design Deuteron - I. CY. MD L                                                                                                    |
|                                                                                                    | any roof and more zween           | Martin Contraction Contraction |

16. Excel öffnen und unter N:\Produktion\CX\CAMCO Supply Chain\60015061\_L8-Platine die Platinendaten in der Form "Camco\_P44275\_L8" abspeichern, die Auftragsnummer und die Lieferscheinnummer erhältst Du später. Dann den Auftrag bei Dietmar zum Versand freigeben.

| <b>X</b> | ) 📂 🔣 🔒      | <b>17 -</b> 0 | - 🖨 🛕 📦         | -                     |            |         |          |            | Camco      | _P44275_         | L8 - Mici | rosoft Excel |             |                |                 |         |               |       | - 🗗 🛙    |
|----------|--------------|---------------|-----------------|-----------------------|------------|---------|----------|------------|------------|------------------|-----------|--------------|-------------|----------------|-----------------|---------|---------------|-------|----------|
| Date     | i Start      | Einfüg        | jen Seitenlay   | out Formel            | n Daten    | Überp   | rüfen    | Ans        | sicht      |                  |           |              |             |                |                 |         |               | ∾ 🕜 🗆 | e X      |
|          | <b>Å</b>     | Arial         | * 10            | · A A                 | = = = *    |         | <b>-</b> | Standa     | ard        | ٣                |           | 5            | 1           |                | ¦are Einfügen ≁ | Σ       | A             |       |          |
| Einf     | igen 🥑       | FK            | <u>u</u> - 🗄 -  | <u>ð</u> - <u>A</u> - | ≡ ≡ €      |         | •a• •    | <b>9</b> - | % 000      | 00, 0,<br>0, 00, | Bedi      | ngte Als Tab | elle Zellen | formatvorlagen | Format *        | Sortier | en Suchen und |       |          |
| Zwisch   | enablage 🗔   |               | Schriftart      | G                     | Ausrichtu  | ing     | G.       |            | Zahl       | G.               | - ormaci  | Forma        | tvorlagen   |                | Zellen          | Bear    | beiten        |       |          |
|          | D2           | -             | fx fx           |                       |            |         |          |            |            |                  |           |              |             |                |                 |         |               |       | ~        |
|          | Δ            |               | B               | (                     | c.         |         | D        |            | F          |                  | F         | G            | н           |                |                 | ĸ       |               | М     | -        |
| 1        | Produktionsn | ummer         | Artikelnummer   | Serienr               | ummer      | Auftrac | Isnum    | mer l      | ieferschei | n                | · · · ·   | 0            |             |                | 5               | IX.     |               | IVI   | <b>^</b> |
| 2        |              | 44275         | 60015061        | A1635012A             | 0414250001 |         |          |            |            |                  |           |              |             |                |                 |         |               |       |          |
| 3        |              | 44275         | 60015061        | A1635012A             | 0414250002 |         |          |            |            |                  |           |              |             |                |                 |         |               |       |          |
| 4        |              | 44275         | 60015061        | A1635012A             | 0414250003 |         |          |            |            |                  |           |              |             |                |                 |         |               |       |          |
| 5        |              | 44275         | 60015061        | A1635012A             | 0414250004 |         |          |            |            |                  |           |              |             |                |                 |         |               |       |          |
| 6        |              | 44275         | 60015061        | A1635012A             | 0414250005 |         |          |            |            |                  |           |              |             |                |                 |         |               |       |          |
| 7        |              | 44275         | 60015061        | A1635012A             | 0414250006 |         |          |            |            |                  |           |              |             |                |                 |         |               |       |          |
| 8        |              | 44275         | 60015061        | A1635012A             | 0414250007 |         |          |            |            |                  |           |              |             |                |                 |         |               |       |          |
| 9        |              | 44275         | 60015061        | A1635012A             | 0414250008 |         |          |            |            |                  |           |              |             |                |                 |         |               |       |          |
| 10       |              | 442/5         | 60015061        | A1635012A             | 0414250009 |         |          |            |            |                  |           |              |             |                |                 |         |               |       |          |
| 11       |              | 44275         | 60015061        | A1635012A             | 0414250010 |         |          |            |            |                  |           |              |             |                |                 |         |               |       |          |
| 12       |              | 44275         | 60015061        | A1635012A             | 0414250011 |         |          |            |            |                  |           |              |             |                |                 |         |               |       |          |
| 14       |              | 44215         | 60015061        | A 16350 12A           | 0414250012 |         |          |            |            |                  |           |              |             |                |                 |         |               |       |          |
| 14       |              | 44215         | 60015061        | A1635012A-            | 0414250015 |         |          |            |            |                  |           |              |             |                |                 |         |               |       |          |
| 16       |              | 44215         | 60015061        | A1635012A-            | 0414250014 |         |          |            |            |                  |           |              |             |                |                 |         |               |       |          |
| 17       |              | 44275         | 60015061        | A1635012A             | 0414250016 |         |          |            |            |                  |           |              |             |                |                 |         |               |       |          |
| 18       |              | 44275         | 60015061        | A1635012A             | 0414250017 |         |          |            |            |                  |           |              |             |                |                 |         |               |       |          |
| 19       |              | 44275         | 60015061        | A1635012A             | 0414250018 |         |          |            |            |                  |           |              |             |                |                 |         |               |       |          |
| 20       |              | 44275         | 60015061        | A1635012A             | 0414250019 |         |          |            |            |                  |           |              |             |                |                 |         |               |       | _        |
| 21       |              | 44275         | 60015061        | A1635012A             | 0414250020 |         |          |            |            |                  |           |              |             |                |                 |         |               |       |          |
| 22       |              | 44275         | 60015061        | A1635012A             | 0414250021 |         |          |            |            |                  |           |              |             |                |                 |         |               |       |          |
| 23       |              | 44275         | 60015061        | A1635012A             | 0414250022 |         |          |            |            |                  |           |              |             |                |                 |         |               |       |          |
| 24       |              | 44275         | 60015061        | A1635012A             | 0414250023 |         |          |            |            |                  |           |              |             |                |                 |         |               |       |          |
| 25       |              | 44275         | 60015061        | A1635012A             | 0414250024 |         |          |            |            |                  |           |              |             |                |                 |         |               |       |          |
| 26       |              | 44275         | 60015061        | A1635012A             | 0414250025 |         |          |            |            |                  |           |              |             |                |                 |         |               |       |          |
| 27       |              | 44275         | 60015061        | A1635012A             | 0414250026 |         |          |            |            |                  |           |              |             |                |                 |         |               |       |          |
| 28       |              | 44275         | 60015061        | A1635012A             | 0414250027 |         |          |            |            |                  |           |              |             |                |                 |         |               |       |          |
| 29       |              | 44275         | 60015061        | A1635012A             | 0414250028 |         |          |            |            |                  |           |              |             |                |                 |         |               |       |          |
| 30       |              | 442/5         | 60015061        | A1635012A             | 0414250029 |         |          |            |            |                  |           |              |             |                |                 |         |               |       |          |
| 31       |              | 44275         | 60015061        | A 1635012A-           | 0414250030 |         |          |            |            |                  |           |              |             |                |                 |         |               |       |          |
| 32       |              | 44215         | 60015061        | A 1035012A-           | 0414250037 |         |          |            |            |                  |           |              |             |                |                 |         |               |       |          |
| 34       |              | 44215         | 60015061        | A1635012A-            | 0414250032 |         |          |            |            |                  |           |              |             |                |                 |         |               |       |          |
| 35       |              | 44275         | 60015061        | A1635012A             | 0414250033 |         |          |            |            |                  |           |              |             |                |                 |         |               |       |          |
| 36       |              | 44275         | 60015061        | A1635012A-            | 0414250034 |         |          |            |            |                  |           |              |             |                |                 |         |               |       |          |
| 37       |              | 44275         | 60015061        | A1635012A             | 0414250036 |         |          |            |            |                  |           |              |             |                |                 |         |               |       |          |
| 38       |              | 44275         | 60015061        | A1635012A             | 0414250037 |         |          |            |            |                  |           |              |             |                |                 |         |               |       |          |
| 39       |              | 44275         | 60015061        | A1635012A             | 0414250038 |         |          |            |            |                  |           |              |             |                |                 |         |               |       |          |
| 40       |              | 44275         | 60015061        | A1635012A             | 0414250039 |         |          |            |            |                  |           |              |             |                |                 |         |               |       |          |
| 41       |              | 44275         | 60015061        | A1635012A             | 0414250040 |         |          |            |            |                  |           |              |             |                |                 |         |               |       |          |
| 42       |              | 44275         | 60015061        | A1635012A             | 0414250041 |         |          |            |            |                  |           |              |             |                |                 |         |               |       |          |
| 43       |              | 44275         | 60015061        | A1635012A             | 0414250042 |         |          |            |            |                  |           |              |             |                |                 |         |               |       |          |
| 44       |              | 44275         | 60015061        | A1635012A             | 0414250043 |         |          |            |            |                  |           |              |             |                |                 |         |               |       |          |
| 45       |              | 44275         | 60015061        | A1635012A             | 0414250044 |         |          |            |            |                  |           |              |             |                |                 |         |               |       |          |
| 46       | M Tab        | 44275         | 60015061        | A1635012A             | 0414250045 |         |          |            |            |                  |           |              |             |                |                 |         |               | _     | × 1      |
| Page 1   | r Tapelle    | I abe         | alez / Tapelle3 |                       |            |         |          |            |            |                  |           |              |             |                |                 |         | T 100 %       |       |          |
| Beren    |              |               |                 |                       |            |         |          |            |            |                  |           |              |             |                |                 |         | u 100 % (-)-  |       | +        |

17. Von Dietmar bzw. vom Versand erhältst Du dann die restlichen Daten wie Auftragsnummer und Lieferschein. Diese bitte eintragen und dann

| Kicrosoft Excel - Camco_P29518_18.3ds |                         |                             |                         |                 |              |             |          |           |              |            |          |           |                  |        |       |
|---------------------------------------|-------------------------|-----------------------------|-------------------------|-----------------|--------------|-------------|----------|-----------|--------------|------------|----------|-----------|------------------|--------|-------|
|                                       | Datei Bearbeiten Ansich | t Einfügen Forma <u>t</u> E | ⊻tras Date <u>n</u> Een | ster <u>?</u>   |              |             |          |           |              |            |          |           | Frage hier einge | ben 💌  | - 8 × |
|                                       | Schließen               | 🌮 - 🏷 🖪 🖇                   | 10 × 01 × 🚷             | Σ - 2   2   🛍 4 | 🛃 100% 📼 🖸   | 🕽 🚬 🛛 Tahom | a        | • 10 •    | F <i>K</i> 1 | <u>u</u> 📰 | = = B    | S % 000 % | 8 :% 律律          | - 🖄 -  | Δ     |
|                                       | Speichern unter         | 90115                       |                         |                 |              |             |          |           |              |            |          |           |                  |        |       |
|                                       | Senden an               | E-Mail-Empfänger (a         | als Anlage)             | D               | E            | F           | G        | Н         |              | 1          | J        | K         | L                | M      | -     |
| 1                                     | ¥                       | ÷                           |                         | Auftragsnummer  | Lieferschein |             |          |           | _            |            |          |           |                  |        |       |
| 2                                     | 29510                   | C0015001 A103301            | 1A 0410230001           | 290100          | 790115       |             |          |           | _            |            |          |           |                  |        |       |
| 3                                     | 29510                   | 60015061 A1635011           | 1A-0410230002           | 290100          | 790115       |             |          |           |              |            |          |           |                  |        |       |
| 5                                     | 29518                   | 60015061 A1635011           | 14-0410230003           | 290100          | 790115       |             |          |           |              |            |          |           |                  |        |       |
| 6                                     | 29518                   | 60015061 A1635011           | 1A-0410230005           | 290100          | 790115       |             |          |           |              |            |          |           |                  |        |       |
| 7                                     | 29518                   | 60015061 A1635011           | 1A0410230006            | 290100          | 790115       |             |          |           |              |            |          |           |                  |        |       |
| 8                                     | 29518                   | 60015061 A1635011           | 1A0410230007            | 290100          | 790115       |             |          |           |              |            |          |           |                  |        |       |
| 9                                     | 29518                   | 60015061 A1635011           | 1A0410230008            | 290100          | 790115       |             |          |           |              |            |          |           |                  |        |       |
| 10                                    | 29518                   | 60015061 A1635011           | 1A0410230009            | 290100          | 790115       |             |          |           |              |            |          |           |                  |        |       |
| 11                                    | 29518                   | 60015061 A1635011           | 1A0410230010            | 290100          | 790115       |             |          |           |              |            |          |           |                  |        |       |
| 12                                    | 29518                   | 60015061 A1635011           | 1A0410230011            | 290100          | 790115       |             |          |           | _            |            |          |           |                  |        |       |
| 13                                    | 29518                   | 60015061 A1635011           | 1A0410230012            | 290100          | 790115       |             |          |           | _            |            |          |           |                  |        |       |
| 14                                    | 29518                   | 60015061 A1635011           | 1A0410230013            | 290100          | 790115       |             |          |           | _            |            |          |           |                  |        |       |
| 15                                    | 29518                   | 60015061 A1635011           | 1A-0410230014           | 290100          | 790115       |             |          |           | _            |            |          |           |                  |        |       |
| 17                                    | 29510                   | 60015061 A1635011           | 1A0410230015            | 290100          | 790115       |             |          |           |              |            |          |           |                  |        |       |
| 18                                    | 29518                   | 60015061 A1635011           | 14-0410230010           | 290100          | 790115       |             |          |           |              |            |          |           |                  |        |       |
| 19                                    | 29518                   | 60015061 A1635011           | 1A-0410230018           | 290100          | 790115       |             |          |           |              |            |          |           |                  |        |       |
| 20                                    | 29518                   | 60015061 A1635011           | 1A0410230019            | 290100          | 790115       |             |          |           |              |            |          |           |                  |        |       |
| 21                                    | 29518                   | 60015061 A1635011           | 1A0410230020            | 290100          | 790115       |             |          |           |              |            |          |           |                  |        |       |
| 22                                    | 29518                   | 60015061 A1635011           | 1A0410230021            | 290100          | 790115       |             |          |           |              |            |          |           |                  |        |       |
| 23                                    | 29518                   | 60015061 A1635011           | 1A0410230022            | 290100          | 790115       |             |          |           |              |            |          |           |                  |        |       |
| 24                                    | 29518                   | 60015061 A1635011           | 1A0410230023            | 290100          | 790115       |             |          |           |              |            |          |           |                  |        |       |
| 25                                    | 29518                   | 60015061 A1635011           | 1A0410230024            | 290100          | 790115       |             |          |           |              |            |          |           |                  |        | _     |
| 26                                    | 29518                   | 60015061 A1635011           | 1A0410230025            | 290100          | 790115       |             |          |           | _            |            |          |           |                  |        |       |
| 27                                    | 29518                   | 60015061 A1635011           | 1A0410230026            | 290100          | 790115       |             |          |           | _            |            |          |           |                  |        |       |
| 20                                    | 29518                   | 60015061 A1635011           | 1A-0410230027           | 290100          | 790115       |             |          |           | _            |            |          |           |                  |        |       |
| 29                                    | 29510                   | 60015061 A1635011           | 1A0410230028            | 290100          | 790115       |             |          |           |              |            |          |           |                  |        |       |
| 31                                    | 29518                   | 60015061 A1635011           | 14-0410230029           | 290100          | 790115       |             |          |           |              |            |          |           |                  |        |       |
| 32                                    | 29518                   | 60015061 A1635011           | 1A-0410230031           | 290100          | 790115       |             |          |           |              |            |          |           |                  |        |       |
| 33                                    | 29518                   | 60015061 A1635011           | 1A0410230032            | 290100          | 790115       |             |          |           |              |            |          |           |                  |        |       |
| 34                                    | 29518                   | 60015061 A1635011           | 1A0410230033            | 290100          | 790115       |             |          |           |              |            |          |           |                  |        |       |
| 35                                    | 29518                   | 60015061 A1635011           | 1A0410230034            | 290100          | 790115       |             |          |           |              |            |          |           |                  |        |       |
| 36                                    | 29518                   | 60015061 A1635011           | 1A0410230035            | 290100          | 790115       |             |          |           |              |            |          |           |                  |        |       |
| 37                                    | 29518                   | 60015061 A1635011           | 1A0410230036            | 290100          | 790115       |             |          |           |              |            |          |           |                  |        |       |
| 38                                    | 29518                   | 60015061 A1635011           | 1A0410230037            | 290100          | 790115       |             |          |           |              |            |          |           |                  |        |       |
| 39                                    | 29518                   | 60015061 A1635011           | 1A0410230038            | 290100          | 790115       |             |          |           | _            |            |          |           |                  |        |       |
| 40                                    | 29518                   | 60015061 A1635011           | 1AU410230039            | 290100          | 790115       |             |          |           | _            |            |          |           |                  |        |       |
| 41                                    | 29518                   | 60015061 A1635011           | 1A-0410230040           | 290100          | 790115       |             |          |           | _            |            |          |           |                  |        |       |
| 42                                    | 23510                   | 60015061 A1635011           | 1A-0410230041           | 290100          | 790115       |             |          |           |              |            |          |           |                  |        |       |
| 43                                    | 29518                   | 60015061 A1635011           | 14-0410230042           | 290100          | 790115       |             |          |           |              |            |          |           |                  |        |       |
| 45                                    | 29518                   | 60015061 A1635011           | 1A0410230046            | 290100          | 790115       |             |          |           |              |            |          |           |                  |        |       |
| 46                                    | 29518                   | 60015061 A1635011           | 1A0410230045            | 290100          | 790115       |             |          |           |              |            |          |           |                  |        |       |
| 47                                    | 29518                   | 60015061 A1635011           | 1A0410230046            | 290100          | 790115       |             |          |           |              |            |          |           |                  |        |       |
| 48                                    | 29518                   | 60015061 A1635011           | 1A0410230047            | 290100          | 790115       |             |          |           |              |            |          |           |                  |        |       |
| 49                                    | 29518                   | 60015061 A1635011           | 1A0410230048            | 290100          | 790115       |             |          |           |              |            |          |           |                  |        |       |
| 50                                    | 29518                   | 60015061 A1635011           | 1A0410230049            | 290100          | 790115       |             |          |           |              |            |          |           |                  |        | -     |
| 14 4                                  | H Tabelle1 Tabelle2     | 2 / Tabelle3 /              |                         |                 |              |             |          | 1         |              |            |          |           |                  |        |       |
| Bereit                                |                         |                             |                         |                 |              |             |          |           |              |            |          |           |                  | NE     |       |
| :St                                   | art 🛛 🚮 😂 📉 🔯           | 🖬 🞁 😭 🚘 🕥 🖬                 | Produktion -            | [ C Avery Zwec  | kfor 🔓 Auftr | ag - [ CX,  | Dokument | 1 - Mic 🔕 | 60015061     | _L8-Pl     | Microsol | t Exce    |                  | DE 💽 😒 | 07:55 |

die ausgefüllte Tabelle unter N:\Produktion\CX\CAMCO Supply Chain\60015061\_L8-Platine die Platinendaten in der Form "Camco\_P44275\_L8" abspeichern abspeichern

|          | licrosoft Excel - C | amco_l        | 29518_L8.xls    |                             |                        |                           |                           |              |                              |                          |           |                    |               |           |                  |          | _ 8 × |
|----------|---------------------|---------------|-----------------|-----------------------------|------------------------|---------------------------|---------------------------|--------------|------------------------------|--------------------------|-----------|--------------------|---------------|-----------|------------------|----------|-------|
|          | Datei Bearbeiter    | <u>A</u> nsi  | :ht Einfügen    | Forma <u>t</u> E <u>x</u> t | ras Date <u>n F</u> er | nster <u>?</u>            |                           |              |                              |                          |           |                    |               |           | Frage hier einge | ben 🔹    | _ & × |
| 10       | 🖻 🖬 🔒 🐿             | 8             | ) 🌮 🐰 🗈         | 💼 - 🝼                       | n - n - 🙆              | Σ - 2↓ Z↓ 🛍               | 🤣 100% 🕞                  | 🧿 🚬 Arial    |                              | • 10 •                   | F K       | u∣≣                | = = <b>=</b>  |           | x8 x98 💷 💷       | - 🕭 -    | A     |
| -        | H52 -               |               | r               |                             |                        |                           |                           |              |                              |                          |           |                    |               |           |                  |          |       |
|          | A                   |               | В               |                             | С                      | D                         | E                         | F            | G                            | Н                        |           | 1                  | J             | K         | L                | M        |       |
| 1        | Produktionsnun      | nmer .        | Artikelnummer   | Serie                       | ennummer               | Auftragsnummer            | Lieferschein              |              |                              |                          |           |                    |               |           |                  |          |       |
| 2        | 2                   | 29518         | 60015061        | A1635011A                   | A0410230001            | 290100                    | 790115                    |              |                              |                          |           |                    |               |           |                  |          |       |
| 3        | 4                   | 9518          | 60015061        | A16350117                   | 0410230002             | 290100                    | /90115                    |              |                              |                          |           | 2 V                |               |           |                  |          |       |
| 5        | 2                   | 9518          | 60015061        | A16350114                   | sperchernonce          |                           |                           |              | ~ ~ ~                        | -                        |           |                    |               |           |                  |          |       |
| 6        | 2                   | 9518          | 60015061        | A1635011A                   | Speichern in:          | 60015061_L8               | Platine                   | ▼ ← *        | 🖻   😋 🔨                      | 🚰 🎫 🕶 E <u>x</u>         | iras 🕶    |                    |               |           |                  |          |       |
| 7        | 2                   | 9518          | 60015061        | A1635011A                   |                        | Desktop                   |                           | amco_P2      | 9205_L8.xls                  | *                        | Tamco_P2  | 9516_L8            |               |           |                  |          |       |
| 8        | 2                   | 9518          | 60015061        | A1635011A                   |                        | 31/2-Diskel               | te (A:)                   | amco_P2      | 9206_L8.xls                  | 풸                        | Tamco_P2  | 9517_L8            |               |           |                  |          |       |
| 9        | 2                   | 29518         | 60015061        | A1635011A                   | Verlauf                | 🖃 Lokaler Da              | tenträger (C:)            | amco_P2      | 29207_L8.xls                 |                          | Tamco_P2  | 9518_L8            |               |           |                  |          |       |
| 10       | 4                   | 9518<br>06510 | 60015061        | A16350117                   |                        | 😑 Lokaler Da              | atenträger (D:)           | amco_P2      | 9200_L0.XIS                  |                          | Lamco_P2  | 9519_L0<br>9718_L8 |               | _         |                  |          |       |
| 12       | 2                   | 9518          | 60015061        | A16350114                   | - <u>-</u>             | Datenträg                 | ier (E:)                  | amco_P2      | 9210 18.xls                  |                          | Tamco_P2  | 9719 18            |               |           |                  |          |       |
| 13       |                     | 9518          | 60015061        | A16350117                   | Eigene Dateien         | A REV 70 (G               | 0                         | amco P2      | 9211 L8.xls                  | *                        | amco P2   | 9720 L8            |               | _         |                  |          |       |
| 14       | 2                   | 9518          | 60015061        | A1635011A                   |                        | assaved                   | •/<br>auf "Apollo01" (N:) | amco_P2      | 9212_L8.xls                  | *                        | defekte_L | 3_Platine          |               |           |                  |          |       |
| 15       | 2                   | 9518          | 60015061        | A1635011A                   | <b>~</b>               | Produkt                   | ion                       | amco_P2      | 9213_L8.xls                  | *                        | defekte_L | 3_Platine          |               |           |                  |          |       |
| 16       | 2                   | 9518          | 60015061        | A1635011A                   |                        | 🗀 CX                      |                           | amco_P2      | 9214_L8.xls                  | *                        | defekte_L | 3_Platine          |               |           |                  |          |       |
| 17       | 2                   | 9518          | 60015061        | A1635011A                   | Desktop                |                           | 1CO Supply Chain          | amco_P2      | 29404_L8_Repa                | aratur.xls               |           |                    |               |           |                  |          | _     |
| 18       | 2                   | 29518         | 60015061        | A1635011A                   |                        |                           | 0015061_L8-Platine        | amco_P2      | 29416_L8_Repa                | aratur.xls               |           |                    | L             |           |                  |          |       |
| 19       | 2                   | 9518          | 60016061        | A1635011A                   | *                      | Tidsurisavi<br>Lokaler Da | stenträger (X:)           | 2) amco_P2   | 9417_L8_Repa                 | aratur.xis               |           |                    | L             |           |                  |          |       |
| 20       | 4                   | 9518<br>0210  | 60015061        | A16350117                   | Favoriten              | Lokaler Da                | stenträger (Y:)           | amco P2      | 9510_L0_Keps<br>9512 18 Den: | aratur.xis<br>aratur.ylc |           |                    |               |           |                  |          |       |
| 21       | 4                   | 9510<br>06518 | 60015061        | A16350117                   |                        | Retzwerkum                | igebung                   | amco_P2      | 9512_00_Rep                  | aratur.xls               |           |                    |               |           |                  |          |       |
| 23       | 2                   | 9518          | 60015061        | A16350114                   |                        | 🐴 Eigene Date             | ien                       | amco P2      | 9514 L8 Repa                 | aratur.xls               |           |                    |               | _         |                  |          |       |
| 24       | 2                   | 9518          | 60015061        | A1635011A                   | Netzwerk               | FTP-Adressen              | 1                         | amco_P2      | 9515_L8.xls                  |                          |           |                    |               |           |                  |          |       |
| 25       | 2                   | 9518          | 60015061        | A1635011A                   | Umgebung               | FIP-Adresse               | en hinzufugen/ande        | m 🔻          |                              |                          |           |                    |               |           |                  |          |       |
| 26       | 2                   | 9518          | 60015061        | A1635011A                   |                        | Debelserer La             |                           |              |                              |                          |           | <u> </u>           |               |           |                  |          |       |
| 27       | 2                   | 29518         | 60015061        | A1635011A                   |                        | Dateiname: Camco          | _P29518_L8.xls            |              |                              |                          | Speid     | hern               |               |           |                  |          |       |
| 28       | 2                   | 9518          | 60015061        | A1635011A                   |                        | Dateityp: Micros          | oft Excel-Arbeitsma       | appe (*.xls) |                              | •                        | Abbre     | hen                |               |           |                  |          |       |
| 30       | 2                   | 9518          | 60015061        | A16350114                   |                        | 290100                    | 700115                    |              |                              |                          |           |                    | 1             |           |                  |          |       |
| 31       | 2                   | 9518          | 60015061        | A1635011A                   | 0410230030             | 290100                    | 790115                    |              |                              |                          |           |                    |               |           |                  |          |       |
| 32       | 2                   | 9518          | 60015061        | A1635011A                   | 0410230031             | 290100                    | 790115                    |              |                              |                          |           |                    |               |           |                  |          |       |
| 33       | 2                   | 9518          | 60015061        | A1635011A                   | ·0410230032            | 290100                    | 790115                    |              |                              |                          |           |                    |               |           |                  |          |       |
| 34       | 2                   | 29518         | 60015061        | A1635011A                   | -0410230033            | 290100                    | 790115                    |              |                              |                          |           |                    |               |           |                  |          |       |
| 35       | 2                   | 9518          | 60015061        | A1635011A                   | U41U23UU34             | 290100                    | 790115                    |              |                              |                          |           |                    |               |           |                  |          |       |
| 30       | 4                   | 9518          | 60015061        | A16350117                   |                        | 290100                    | 790115                    |              |                              | -                        |           |                    |               |           | _                | -        | +-1   |
| 38       | 2                   | 9518          | 60015061        | A16350114                   | 0410230037             | 290100                    | 790115                    |              |                              |                          |           |                    |               |           |                  | -        |       |
| 39       |                     | 9518          | 60015061        | A1635011A                   | 0410230038             | 290100                    | 790115                    |              |                              |                          |           |                    |               |           |                  |          |       |
| 40       | 2                   | 9518          | 60015061        | A1635011A                   | k0410230039            | 290100                    | 790115                    |              |                              |                          |           |                    |               |           |                  |          |       |
| 41       | 2                   | 9518          | 60015061        | A1635011A                   | ·0410230040            | 290100                    | 790115                    |              |                              |                          |           |                    |               |           |                  |          |       |
| 42       | 2                   | 29518         | 60015061        | A1635011A                   | A0410230041            | 290100                    | 790115                    |              |                              |                          |           |                    |               |           |                  |          |       |
| 43       | 4                   | 9518<br>06510 | 60015061        | A16350117                   | U41U23UU42             | 290100                    | 790115                    |              |                              | _                        |           |                    |               |           |                  |          |       |
| 44       |                     | 9518          | 60015061        | A16350114                   | 0410230043             | 290100                    | 790115                    |              |                              |                          |           |                    |               |           |                  | -        | +-1   |
| 46       | 2                   | 9518          | 60015061        | A16350117                   | 0410230045             | 290100                    | 790115                    |              |                              |                          |           |                    |               |           |                  |          |       |
| 47       | 2                   | 9518          | 60015061        | A16350114                   | 0410230046             | 290100                    | 790115                    |              |                              |                          |           |                    |               |           |                  |          |       |
| 48       | 2                   | 9518          | 60015061        | A1635011A                   | <b>⊷</b> 0410230047    | 290100                    | 790115                    |              |                              |                          |           |                    |               |           |                  |          |       |
| 49       | 2                   | 9518          | 60015061        | A16350114                   | 0410230048             | 290100                    | 790115                    |              |                              |                          |           |                    |               |           |                  |          |       |
| 50       |                     | 9518          | 60015061        | A16350114                   |                        | 290100                    | 790115                    |              |                              |                          |           |                    |               | _         |                  | <u> </u> |       |
| H 4      | → >   \Tabelle1     | ( Tabell      | e2 / Tabelle3 / |                             |                        |                           |                           |              |                              | •                        |           |                    |               | 1         | 10.000           |          |       |
| Bere     | it i                |               |                 |                             |                        | (                         |                           | _            |                              |                          |           |                    | L             |           |                  | NF       |       |
| <b>1</b> | 5tart 🛛 🚮 😂 [       |               | 🗹 💔 🔛 🚾         | 2 🔍 🔤                       | Produktion -           | [ CX, M 🔤 Avery           | Zweckform D               | ) - Auftrag  | CX, M0]                      | Dokument1                | Micros    | <b>Q</b> 600       | 15061_L8-Plat | ine Micro | osoft Excel      | DE 🔹 🔯   | 07:51 |

und an die Gruppe L8-Platinen als Anlage senden

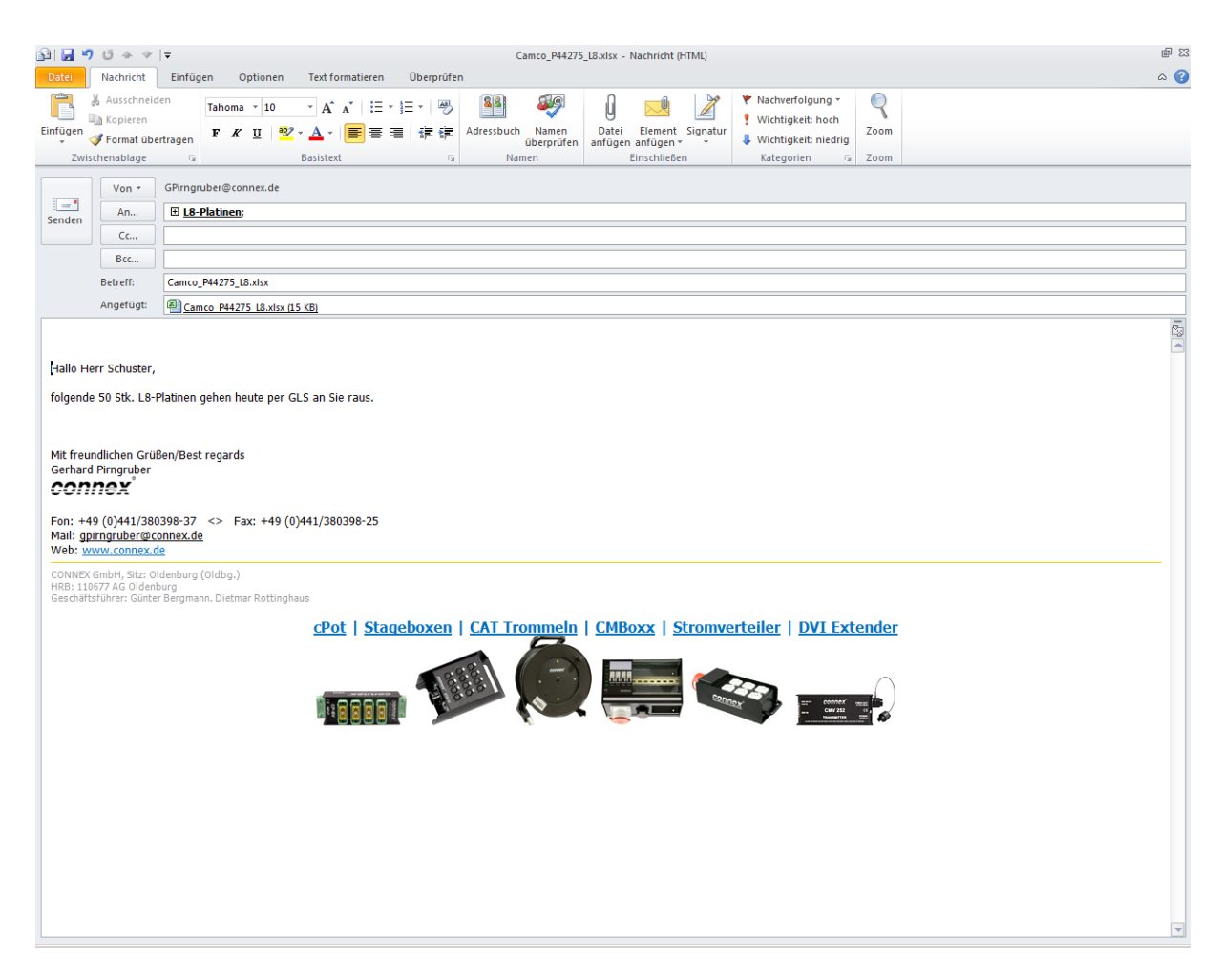

Die Mail enthält folgenden Text:

Hallo Herr Schuster,

folgende 50 Stk. L8-Platinen gehen heute per GLS an Sie raus.

(hier kommt dann noch die Signatur)

Erst dann die Einlagerung abschließen.